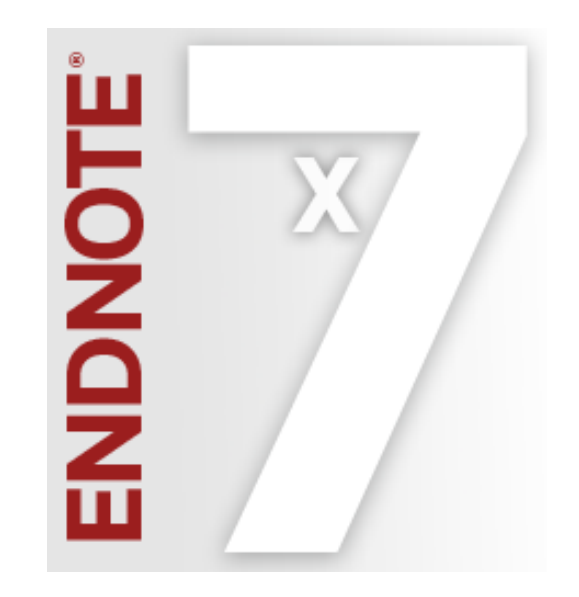

### EndNote x7.2 for MAC新功能說明 Advance your Research and Publish Instantly

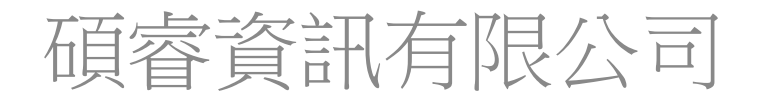

www.sris.com.tw

2014年11月

## 説明概要

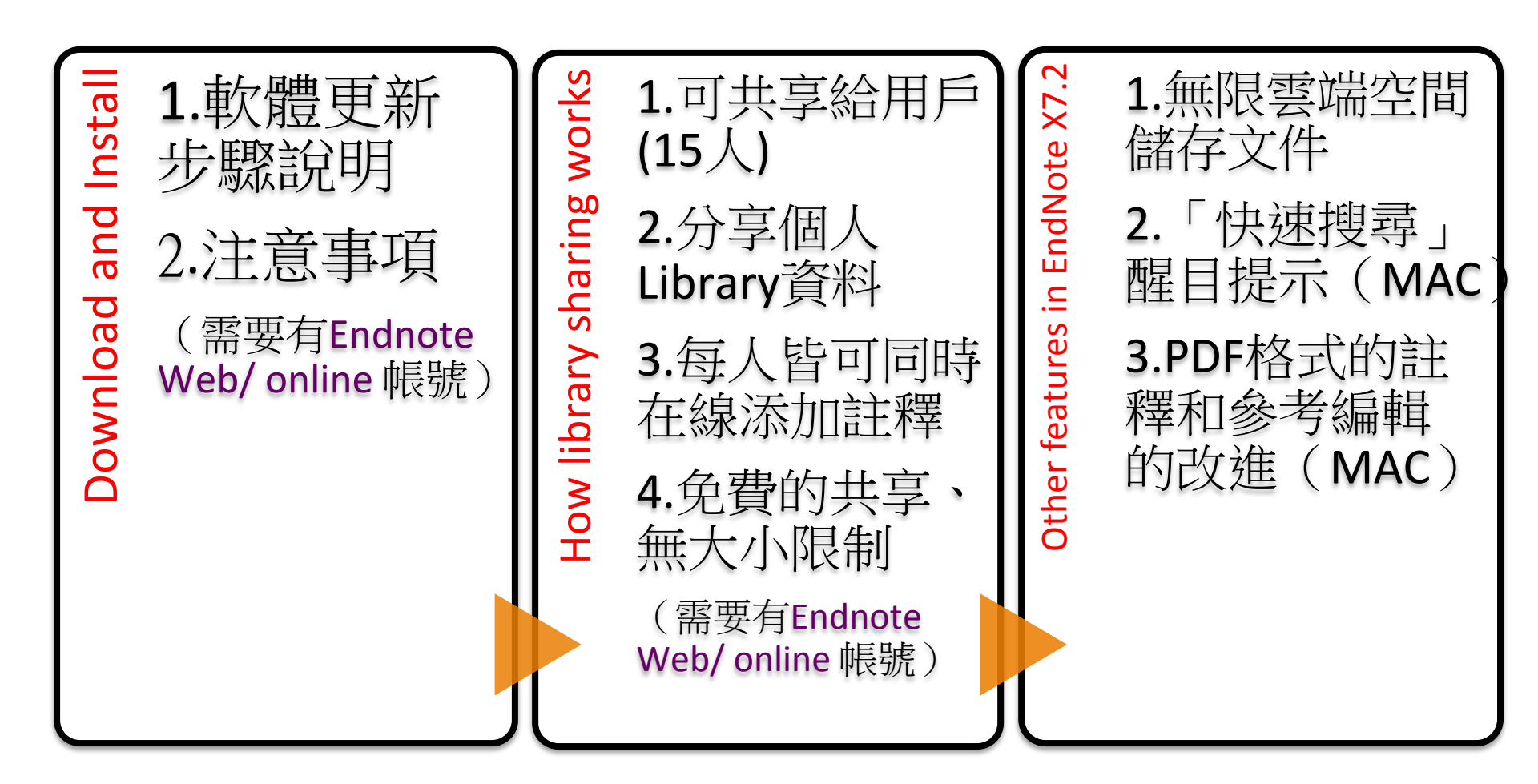

Download and Install

#### EndNote X7.2

You are currently running version 17.1.0.9529. Would you like to install this update (version 17.2.0.9970)?

#### Introducing: Library sharing for research collaboration

There are a hundred good reasons to share your research library with colleagues and peers – and now with our latest release, you can.

- Share with anyone who's using EndNote X7 (up to 14 people, plus yourself)
- ✓ Share your entire EndNote library, including references, PDFs, and annotations.
- Everyone can add to, annotate and use the library at the same time.
- There's no charge for sharing, no library size limit and no charge for unlimited cloud storage.

To get started, install the X7.2 update and go to File > Share.

For more information, visit endnote.com/library-sharing.

# Ignore This ENDNOTE

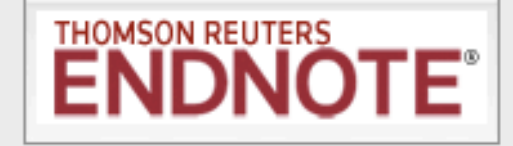

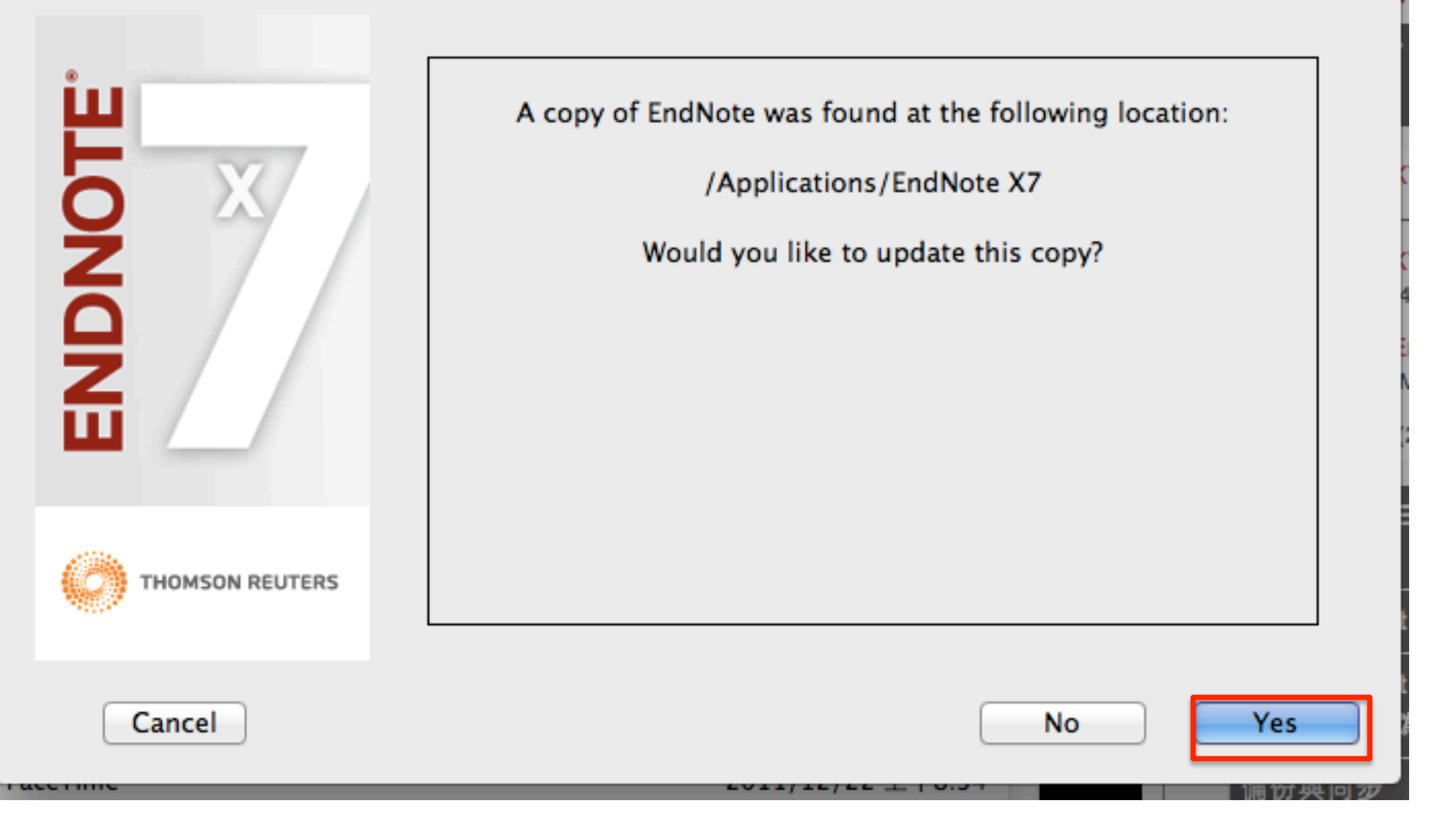

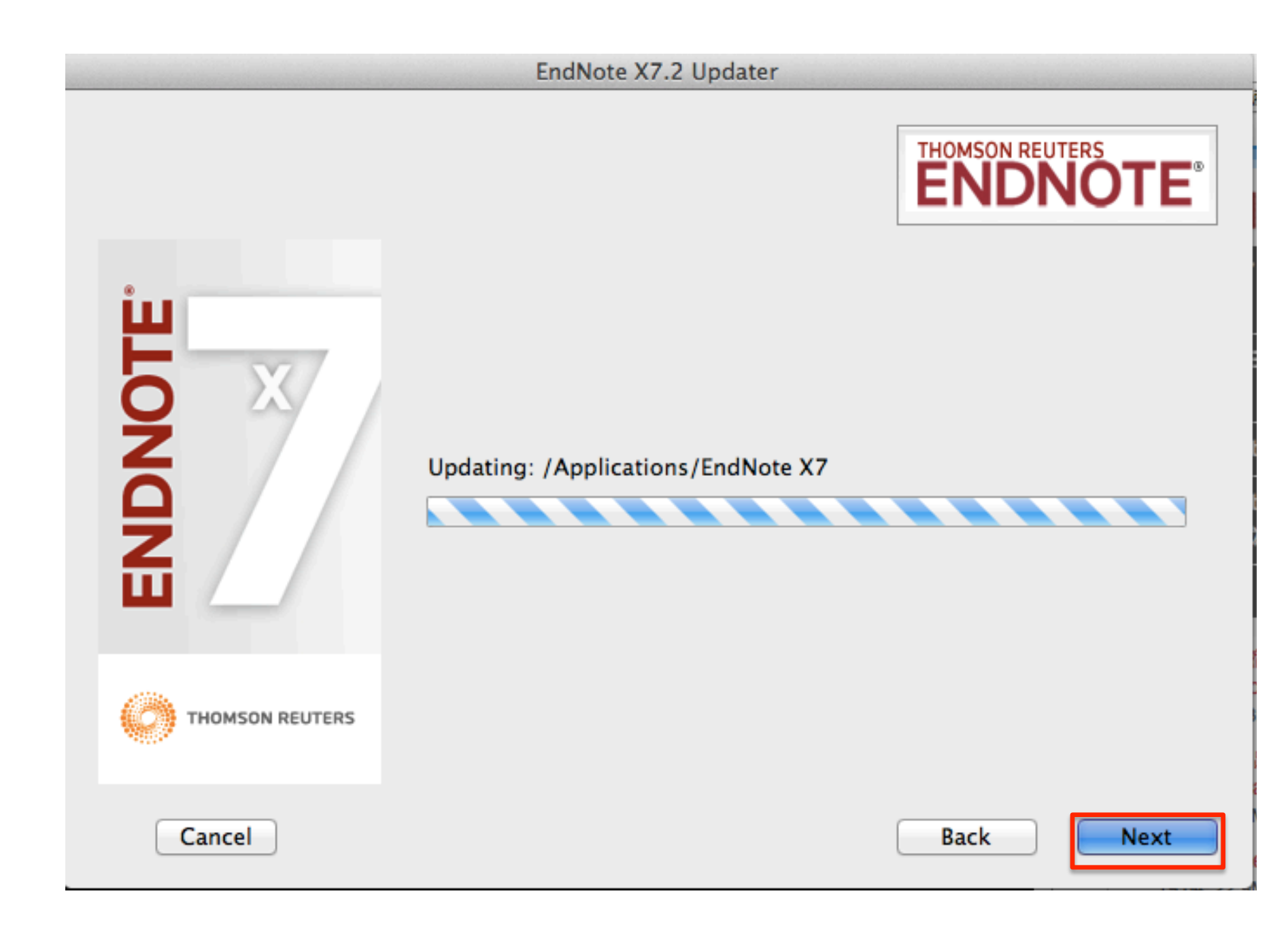

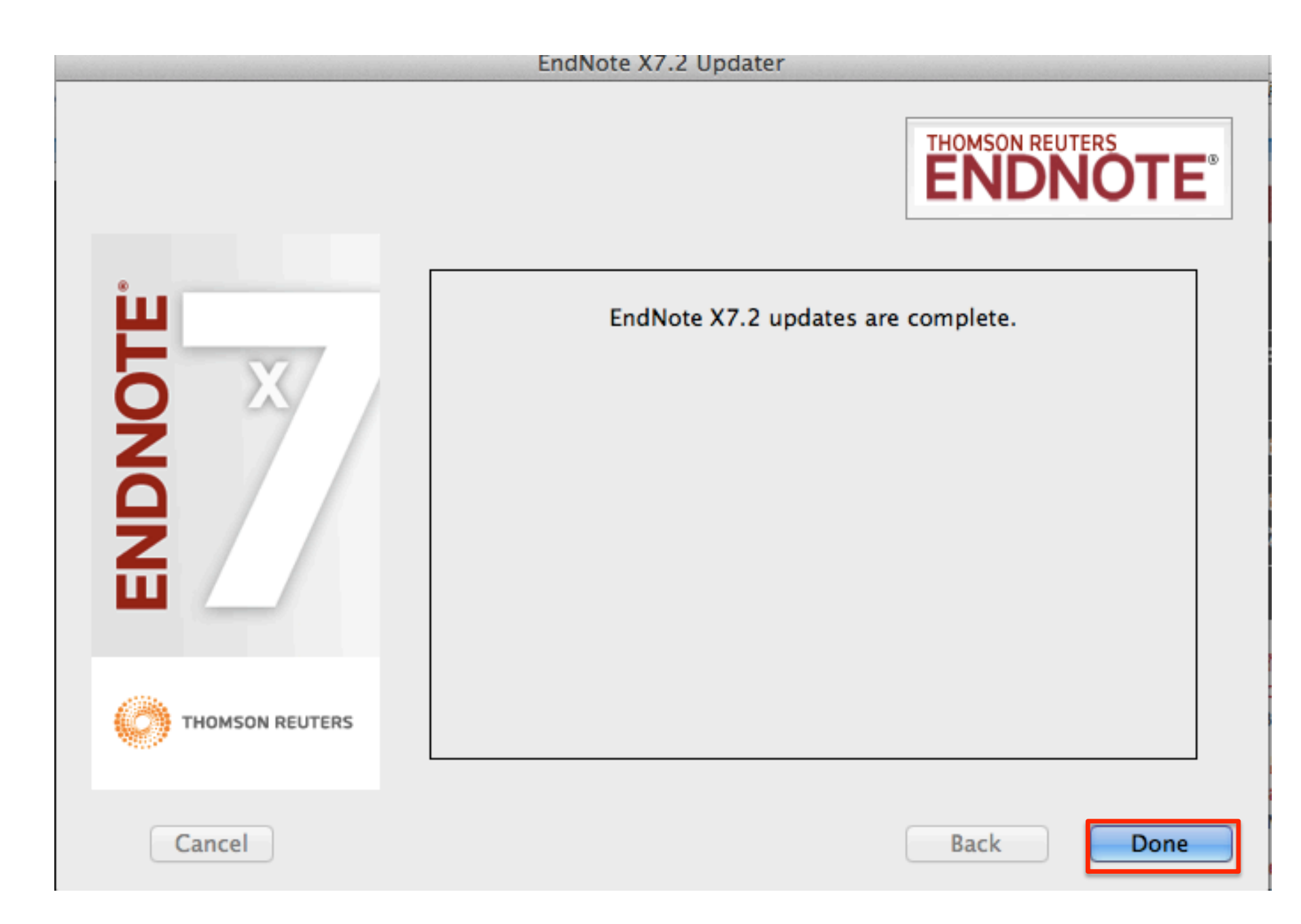

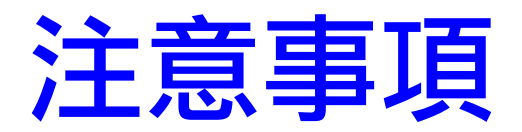

• 更新完成後,請重新打開Endnote程式

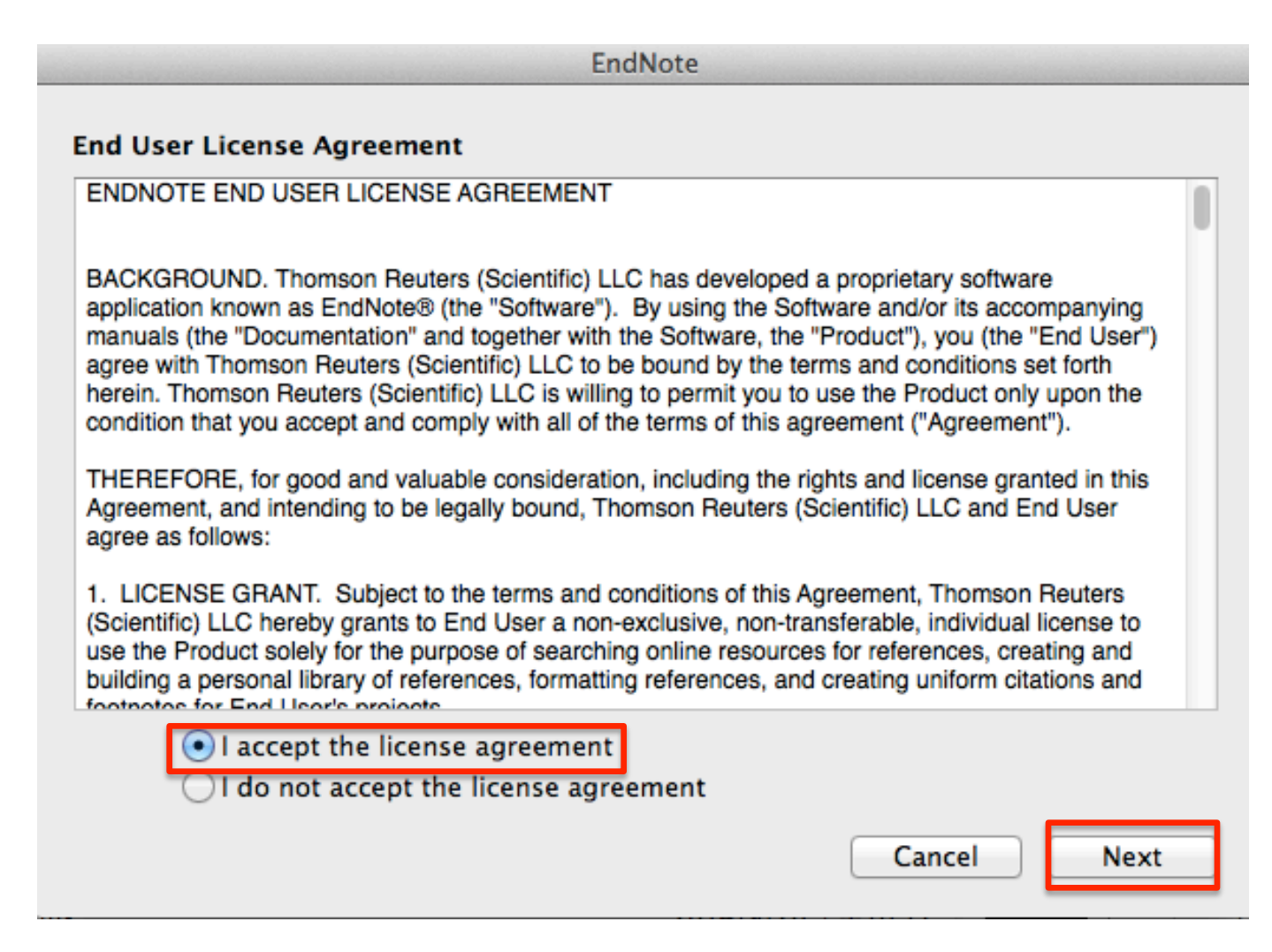

### • 出現以下畫面,代表已升級成功。

Connect with EndNote!

Join the EndNote community at my.endnote.com

#### **Connect with EndNote!**

Join our new community built specifically to help you connect and interact with fellow researchers around the world. Participate in discussions, share information and collaborate right from within EndNote.

- Connect and network with colleagues and experts
- ✓ Get practical tips on how to use EndNote.
- Start or join a discussion on a topic that interests you.
- ✓ Stay updated on the latest news, events and training.

To get connected, go to my.endnote.com/connectnow.

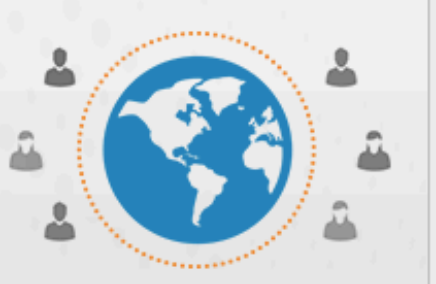

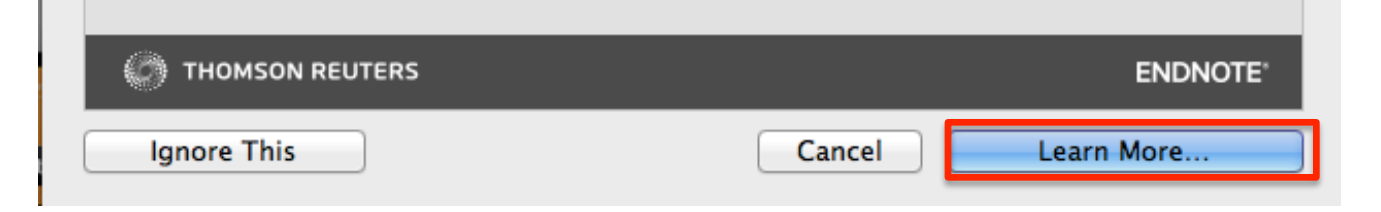

## 可即時確認版本訊息

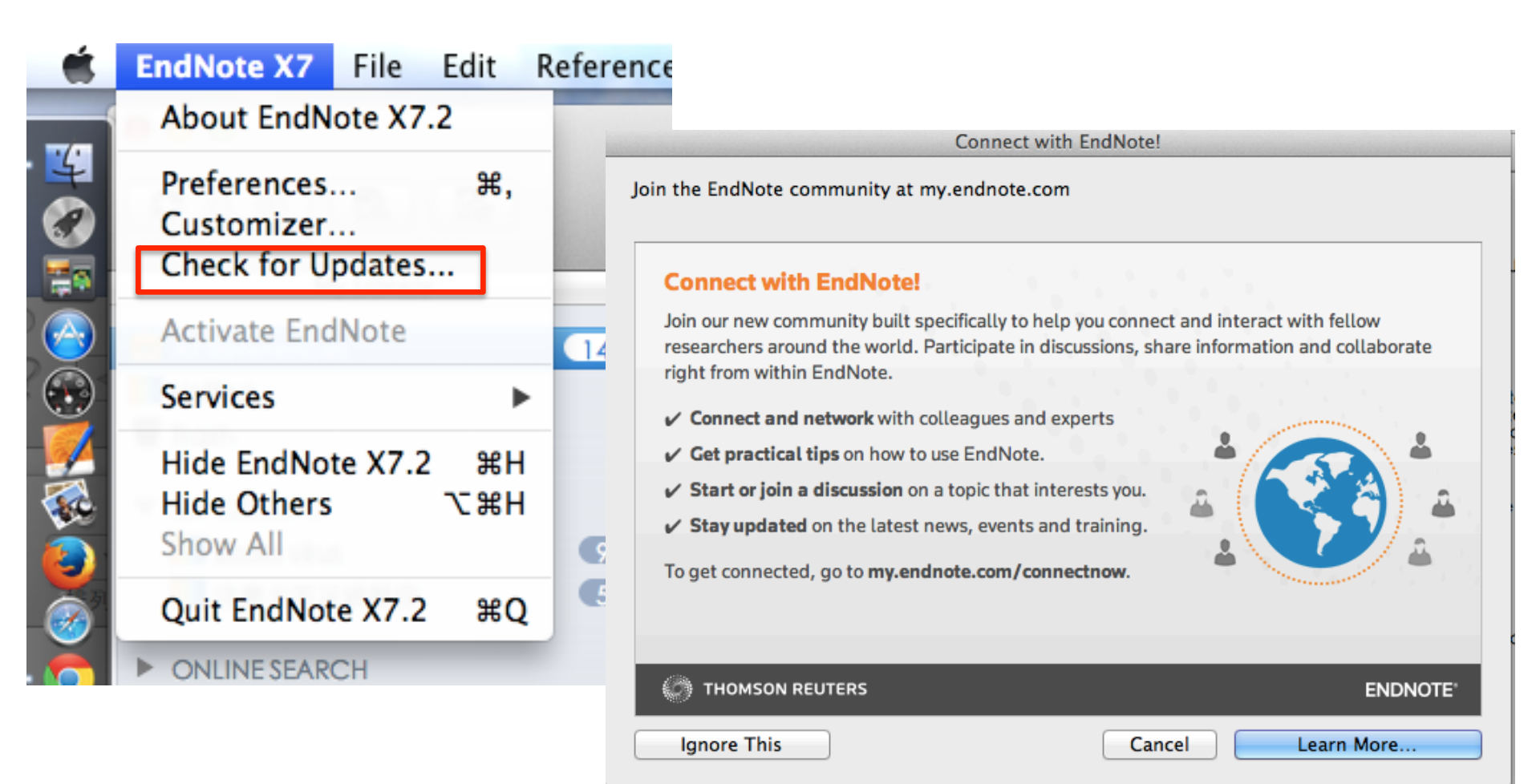

### X7.2 新功能注意事項

## ● 不同載具資料可同步化 ❷ 共享個人圖書館 功能1~4需要註冊 組Endnote雲端空間 的帳號及密碼 ❸ 自動化工具功能

④ 與國際專家社群交流

How library sharing works

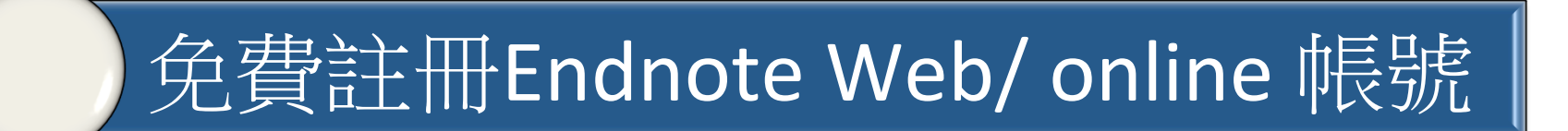

同步Desktop及online Library

分享個人及他人的Library

同步及分享Library注意事項

#### How library sharing works References Groups Tools Window EndNote X7 File Edit Help 00 ianetx7.enl or e 다 THOMSON REUTERS Find Reference Updates EndNote X7 File Edit References Groups Tools Window Help Search Library... ₩F 000 Cite While You Write 0 0 0 Online Search... Format Paper B E. Ē C 101 Change/Move/Copy Fields... A, My Library Q ¥ Sync 0 All References 9 Open Term Lists Ø 5 Imported References Define Term Lists... ₩4 Unfiled Link Term Lists... **#3** Trash Sort Library... Recover Library... MY GROUPS Find Broken Attachment Links... 9 Ebola virus Ø Library Summary... ONLINE SEARCH Subject Bibliography... FIND FULL TEXT Et Found DDF

選定「Sync」同步後……

Using an EndNote account makes it easy to keep your EndNote library in sync.

| Create a new EndN                  | ote Account     |         |
|------------------------------------|-----------------|---------|
| lf you don't ha<br>then click Sign | Sign Up         |         |
| EndNote Account C                  | redentials      |         |
| E-mail Address                     |                 |         |
| Password:                          | •••••           |         |
|                                    | Forgot Password |         |
| ?                                  | Са              | ncel OK |

- 有帳號者,可直接輸 入註冊過的email帳號 及密碼
- 無帳號者,則要透過 Sign Up註冊一組帳號 及密碼

### 註冊Endnote Web/Online 帳號的方式

### Help→Endnote online→Endnote<u>官網</u>→建立帳戶

方法

| ps | Tools                             | Window                       | Help                             | 🕓 🖇 💻 ↔ 🤶 🌒                                                                                 |                                                                                                    |                                                         |
|----|-----------------------------------|------------------------------|----------------------------------|---------------------------------------------------------------------------------------------|----------------------------------------------------------------------------------------------------|---------------------------------------------------------|
|    |                                   |                              |                                  | Search                                                                                      |                                                                                                    |                                                         |
| ÷  |                                   |                              |                                  | EndNote X7.2 Help %?<br>Getting Started with EndNote<br>Online User Guide                   |                                                                                                    |                                                         |
| 0  | Author<br>Bjornstad<br>Castells   | ▲ Year<br>2005<br>2011       | F<br>F                           | Get Technical Support<br>EndNote Output Styles<br>EndNote Community<br>Search Knowledgebase |                                                                                                    |                                                         |
| 9  | Chevalier<br>Escudero<br>Heirs    | 2014<br>2014<br>2007         | E<br>S<br>H                      | EndNote Tutorials and More EndNote online                                                   |                                                                                                    |                                                         |
|    | Jones<br>Martin-Serr              | 2008                         | <<br>H                           | Download EndNote Welcome to EndNote                                                         |                                                                                                    |                                                         |
|    | McCarty<br>Nyenswah<br>Pringsheim | 2014<br>2014<br>2014<br>2014 | Response<br>Ebola epi<br>Pharmac | ENDNOTE®                                                                                    |                                                                                                    |                                                         |
| 0  | Sullivan<br>Thomas<br>7wi         | 2000<br>2002<br>2011         | Developi<br>Furin at the         |                                                                                             |                                                                                                    | 尋找                                                      |
|    |                                   | 2011                         |                                  | 登入或建立限户<br>電子郵件:                                                                            |                                                                                                    | <b>搜尋線上資料庫以尋找參考文獻或自行匯入。</b>                             |
|    |                                   |                              |                                  | 密碼:<br>登入                                                                                   | Image: A start of the start of the start | <b>儲存</b><br>以任何您所適用的方式組織並群組參考文獻。                       |
|    |                                   |                              |                                  | <ul> <li>□ 讓我保持登入</li> <li>忘記您的密碼?</li> </ul>                                               |                                                                                                    | <b>建 立</b><br>使用 Cite While You Write 來建立並格式化您的 CV 與書目。 |
|    |                                   |                              |                                  | 機構/Shibboleth:透過您的機構登入來登入                                                                   |                                                                                                    | <b>共用</b><br>與同事共用您的研究和參考文獻。                            |
|    |                                   |                              |                                  | 試用 EndNote 桌面版 30 天,我們相信您會愛上它。 下載<br>從桌上型電腦及線上隨處存取。                                         |                                                                                                    | m 建線Beta<br>與全世界各地的研究者互動並交流。                            |

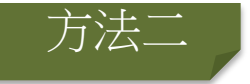

#### Endnote X7→Preferences→Enable Sync→Sign Up

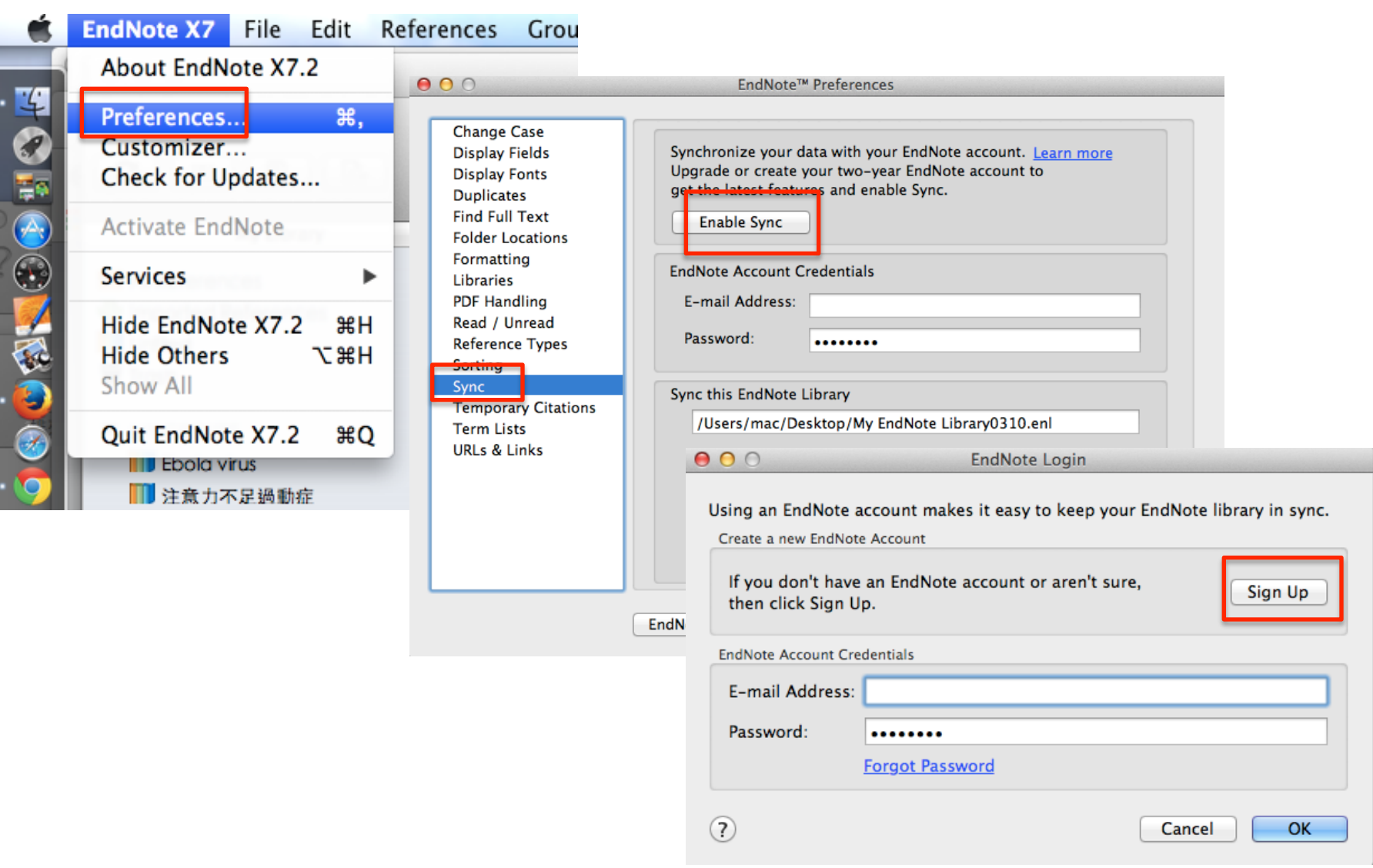

### 同步個人Library至雲端空間

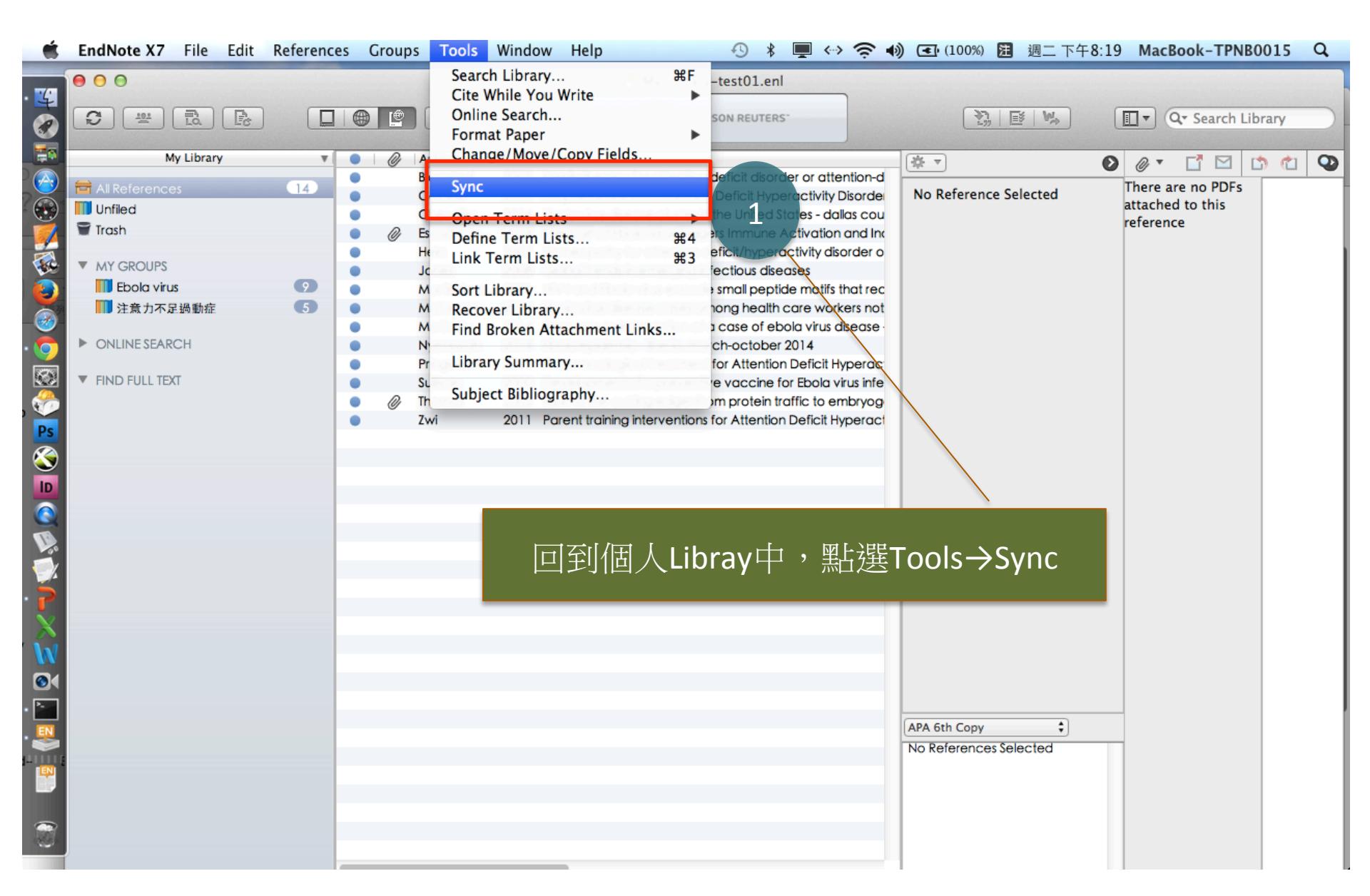

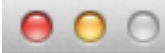

EndNote Login

Using an EndNote account makes it easy to keep your EndNote library in sync.

Create a new EndNote Account

If you don't have an EndNote account or aren't sure, Sign Up then click Sign Up. EndNote Account Credentials E-mail Address: linmaymay2@gmail.com 2 Password: Forgot Password ? OK Cancel 輸入剛才所註冊過的Endnote Web帳號及密碼

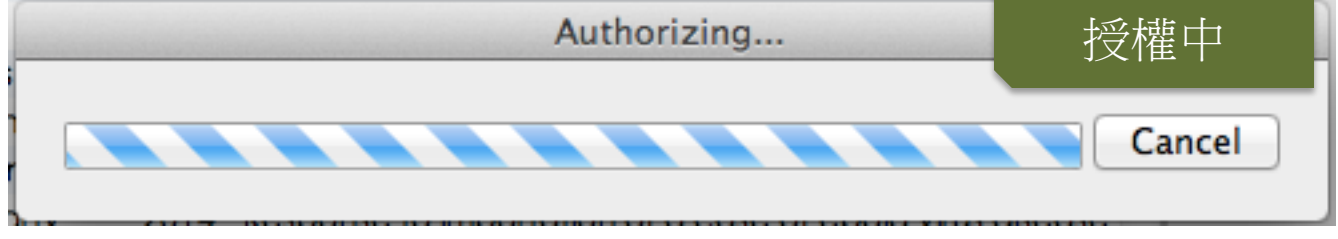

#### 改變或設定同步化 路徑如下:

### Endnote X7 $\rightarrow$ Preferences $\rightarrow$ Sync Automactically

| Change Case<br>Display Fields<br>Display Fonts<br>Duplicates<br>Find Full Text<br>Folder Locations | Synchronize your o<br>Upgrade or create<br>get the latest featu<br>Enable Sync | data with your EndNote accou<br>your two-year EndNote accou<br>ires and enable Sync. | unt. <u>Learn more</u><br>unt to |
|----------------------------------------------------------------------------------------------------|--------------------------------------------------------------------------------|--------------------------------------------------------------------------------------|----------------------------------|
| Formatting<br>Libraries<br>PDF Handling<br>Read / Unread<br>Reference Types<br>Sorting             | EndNote Account C<br>E-mail Address:<br>Password:                              | Credentials<br>linmaymay2@gmail.com                                                  |                                  |
| Sync<br>Temporary Citations<br>Term Lists<br>URLs & Links                                          | Sync this EndNote<br>/Users/mac/De                                             | Library<br>esktop/My EndNote Library03<br>utically                                   | 310.enl                          |
|                                                                                                    | 3                                                                              |                                                                                      | 記得將自動同步化自<br>核取方塊勾勾拿掉            |
|                                                                                                    | EndNote Defaults                                                               | Revert Panel                                                                         | Save                             |

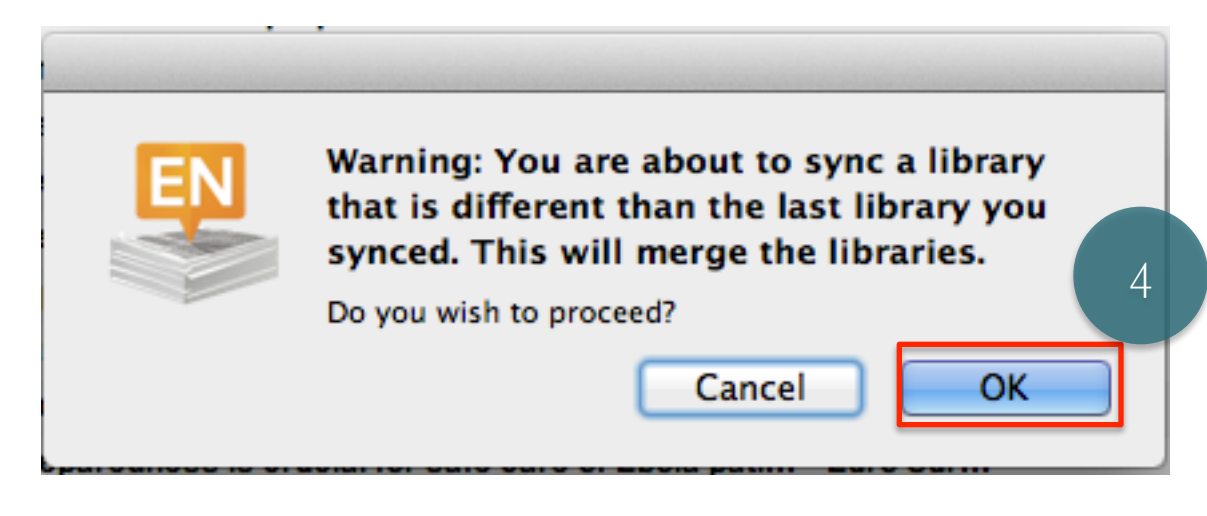

My Library-test01.enl

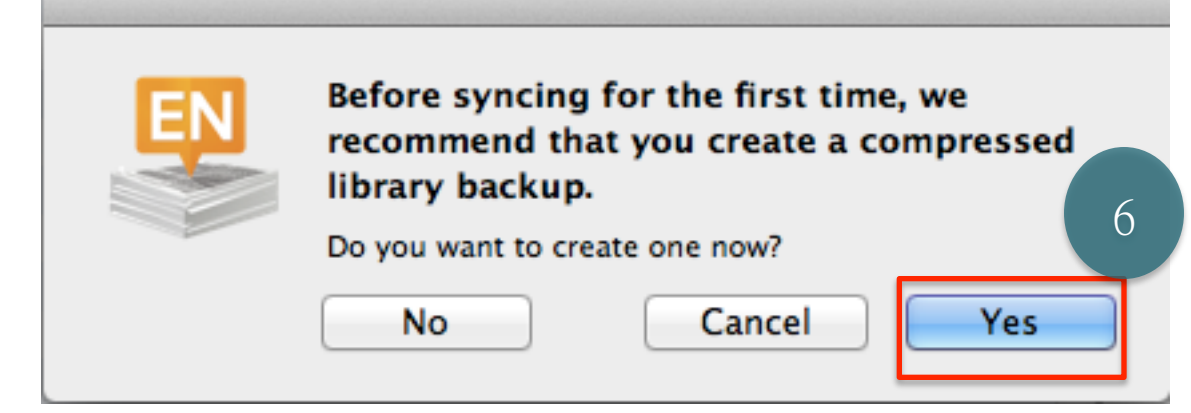

4 當回到個人Library中, 點選Sync功能後,將會出 現對話視窗,提醒使用者 這是最終版要同步到雲端 的文獻資料。

5 授權中,請稍候。

6 在第一次點選同步功能 前, Endnote將會建議使用 者進行壓縮程序,使 Library中的文獻資料(.enl +.data)可以先行備存。

| 🔿 🔿 😑 🛛 Save as Comp                     | essed Library (*.enlx)                                                                                                    |                         |
|------------------------------------------|----------------------------------------------------------------------------------------------------|-------------------------|
| Save As: My Library-test<br>Where: 厦县 桌面 | 01                                                                                                    | 7                       |
| EN                                       | Cancel Save                                                                                                    |                         |
| My Library-<br>test01.enlx               | 我的參考文獻     收集     整理       快速檢索     開始個                                                                                            | Ĕ用                      |
|                                          | <ul> <li></li></ul>                                                                                                    | <b>尋找</b>               |
|                                          | 資源回收筒 (0) <ul> <li>検索</li> <li>・ 検索</li> <li>・ 手動</li> <li>Ebola virus (9)</li> <li>注意力不足過動症 (5)</li> </ul> <li>建立資料檔以展現您的著作。</li> | :線上資:<br>]建立参:<br>、参考文] |
|                                          | ResearcherID                                                                                                    | Q                       |

7 可將Endnote壓縮好的程 式檔放置桌面。

8 有浮水印C圖示,則為該 Library的壓縮檔案。

9回到已註冊好的Endnote Web Library,已與桌機版 本的Endnote Library同步更 新。

## 多個Endnote Library同步

#### My Library-test01.enl

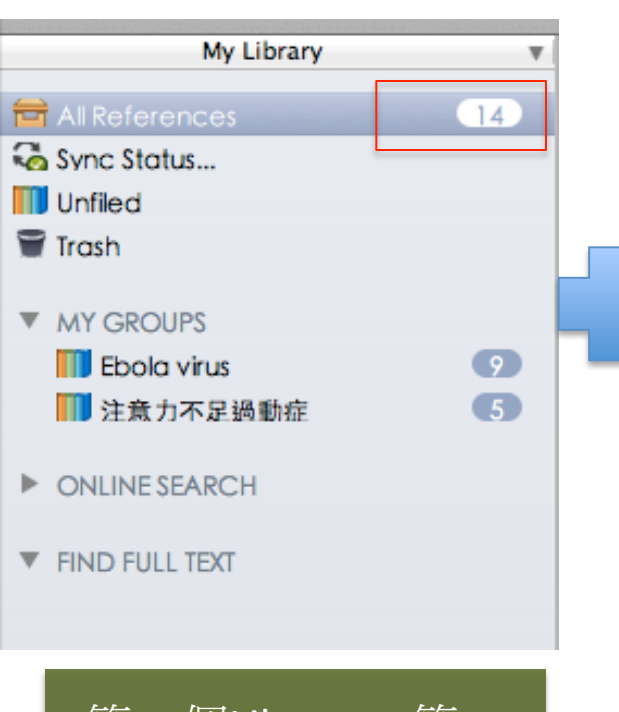

第一個Library,第一 次點選同步功能,資 料筆數與雲端空間同

#### My Library-test02.enl

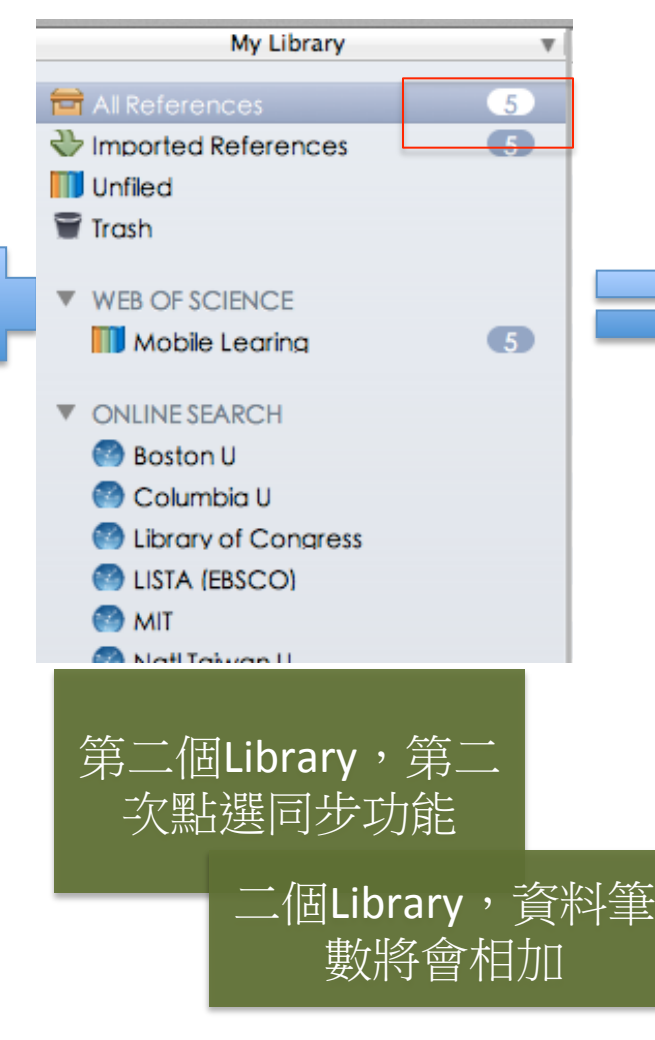

#### My Library-test02.enl

|    | My Library 🔻         |
|----|----------------------|
|    | All References       |
|    | Wimported References |
|    | Sync Status          |
|    | III Unfiled          |
|    | 🗑 Trash              |
|    | MY GROUPS            |
|    | Ebola virus 🧐        |
|    | 快速檢索                 |
| 架  | 檢索                   |
| 藏窗 | 於 我的所有參考文獻 \$        |
| 题  | 檢索                   |
| Ν. | 我的參考 <u>文獻</u>       |
|    | 我的所有参考文獻 (19)        |
|    | [未歸檔] (0)            |
|    | 快速清單 (0)             |
|    | 資源回收筒 (0)            |
|    | ▼ 我的群組               |
|    | Ebola virus (9)      |
|    | Mobile Learing (5)   |
|    | 注意力不足過動症 (5)         |

## 分享個人及他人的Library

|                          |     |     | T:      | THOMSON REUTERS                                                  |
|--------------------------|-----|-----|---------|------------------------------------------------------------------|
|                          |     |     |         |                                                                  |
| My Library               | T   | • 0 | Aution  | a Year Tala 10 Y                                                 |
|                          | 19  | •   | Bjornst | You are sharing your library with 0 people out of a possible 14. |
|                          | 5   | •   | Caste   | Share with Status                                                |
| Sync Status              |     |     | DiCar   |                                                                  |
| 🕕 Unfiled                |     | •   | Dotrir  |                                                                  |
| 🗑 Trash                  |     | • 0 | Escude  |                                                                  |
|                          |     | •   | Heirs   |                                                                  |
| MY GROUPS                |     | •   | Jones   |                                                                  |
| EDOID VITUS<br>ひきょフロリの手点 | y i |     | Martin  |                                                                  |
| 1 注意刀不走過動症               |     | •   | Matar   |                                                                  |
| ▼ WEB OF SCIENCE         |     | •   | McCa    | v                                                                |
| Mobile Learing           | 5   | •   | Nyens   | 0                                                                |
|                          |     | •   | Pariter |                                                                  |
| ONLINE SEARCH            |     |     | Sulliva |                                                                  |
| 😁 Boston U               |     | . 0 | Thoma   |                                                                  |
|                          |     | •   | Thrun   | Invite More People                                               |
|                          |     | •   | Zwi     | Enter email addresses separated by commas                        |
| MIT                      |     |     |         |                                                                  |
| 🚱 Natl Taiwan U          |     |     |         | Add a marcada: (antianal)                                        |
| PubMed (NLM)             |     |     |         | Aut a message. (optional)                                        |
| 🕙 Syracuse U             |     |     |         |                                                                  |
| 🕙 U Oxford               |     |     |         |                                                                  |
| Web of Science (TS)      |     |     |         |                                                                  |
| Web of Science Core C    |     |     |         |                                                                  |
| 🐖 Yale U                 |     |     |         |                                                                  |
| more                     |     |     |         | Invite                                                           |
|                          |     |     |         |                                                                  |

一旦確認好同步化後的Library後,便能回到桌機版本的Endnote 中,點選三個小人的Icon,便會出現邀請的對話視窗

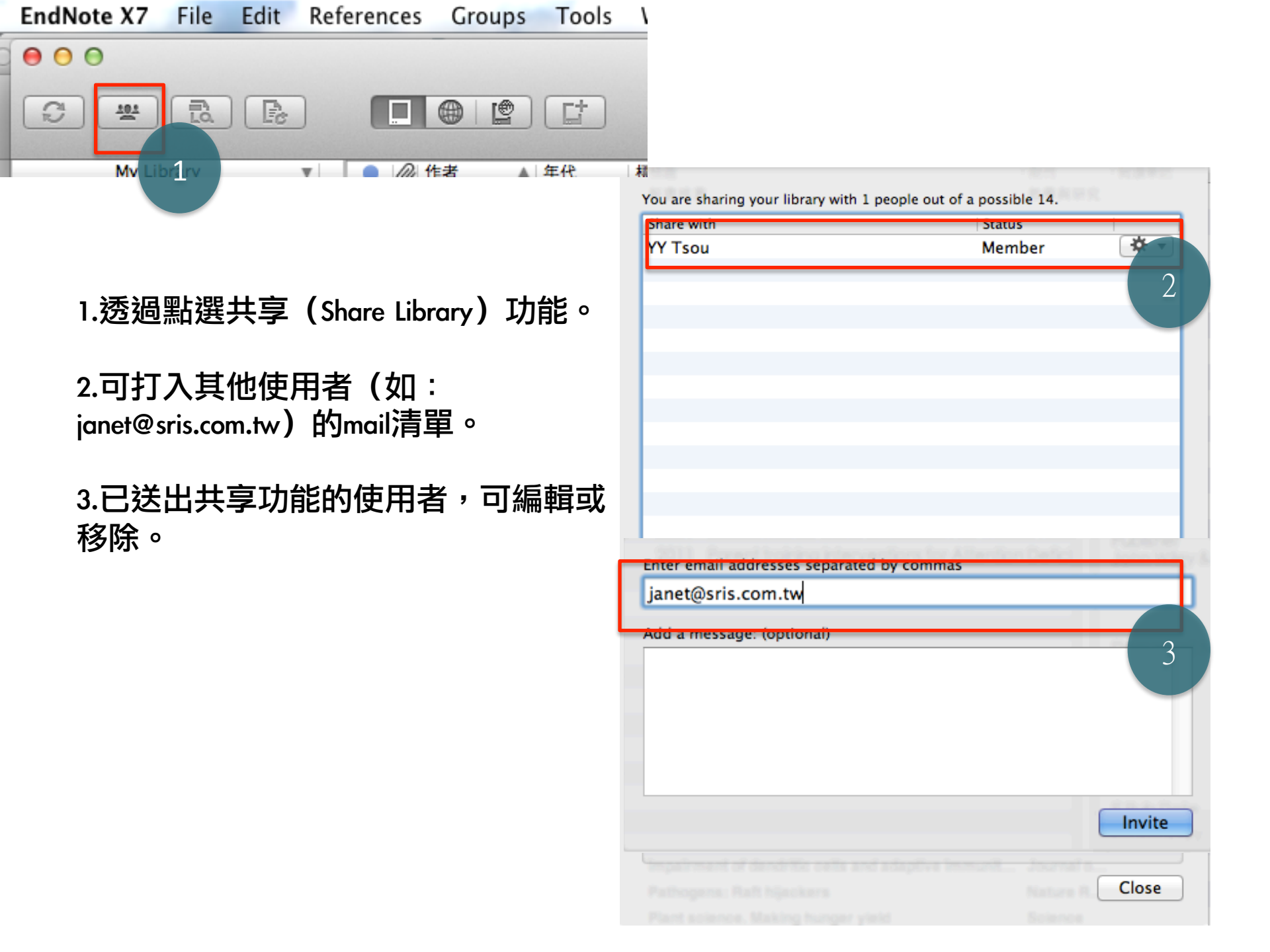

## 請對方到信箱收信確認

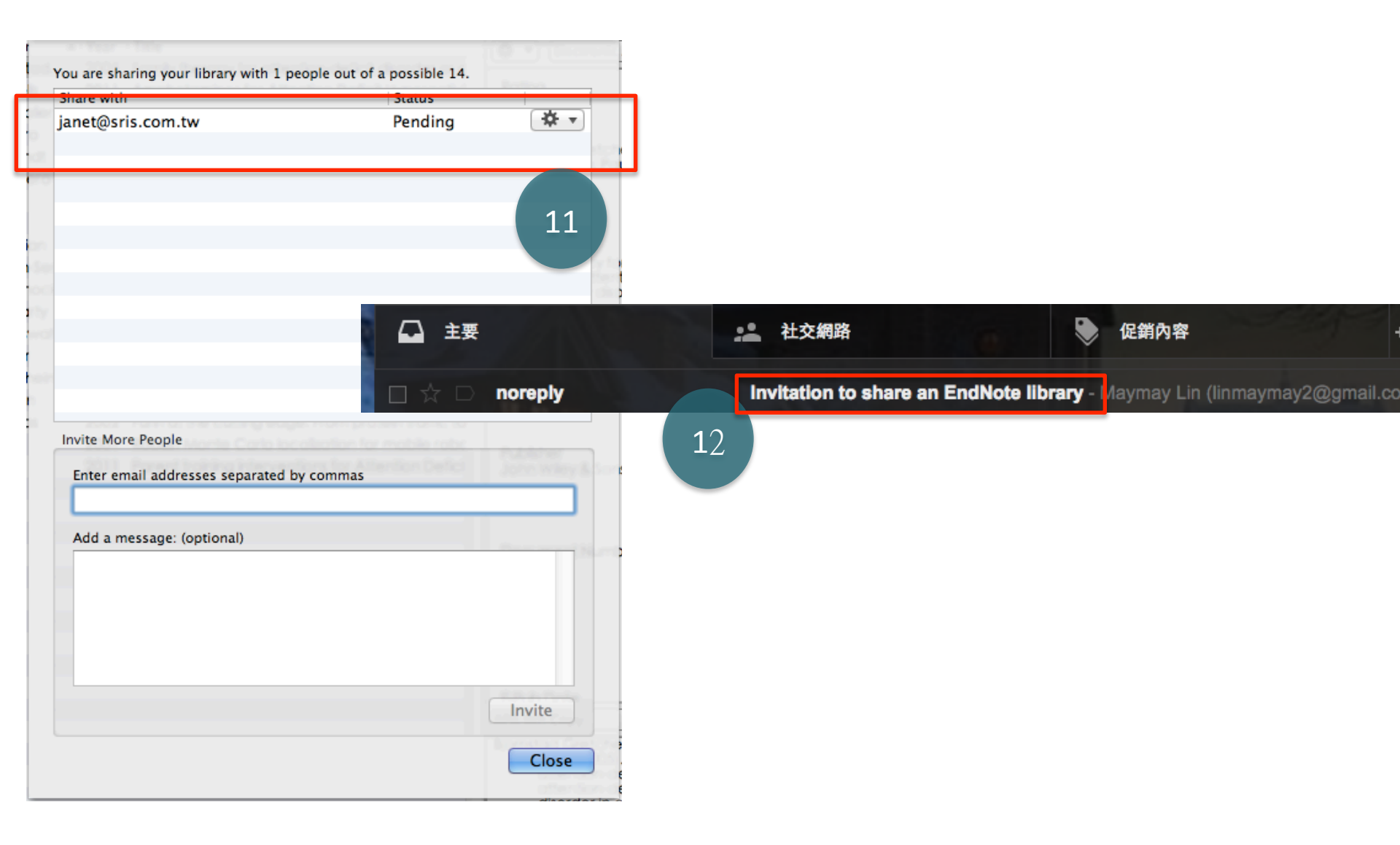

### Janet Hsu (janet@sris.com.tw)的Library畫面

| EndNote X7 File | Edit References Groups                                                                              | Tools Window Help                                                       | <b>\$</b>                        |
|-----------------|----------------------------------------------------------------------------------------------------|-------------------------------------------------------------------------|----------------------------------|
|                 |                                                                                                    | Search Library<br>Cite While You Write<br>Online Search<br>Format Paper | #F  ?@gmail.com    ISON REUTERS* |
| My Library      | <ul> <li>● / 作者</li> <li>↓ Jones, K. E.; Pa 2008</li> <li>○ Ø Thomas, G.; Lin, 2007</li> </ul>      | Change/Move/Copy Fields<br>Sync                                         | 資筆記                              |
| Unfiled         | <ul> <li>Martin-Serrano, 2001</li> <li>Sullivan, N. J.; 2000</li> <li>Escudero-Pere 2014</li> </ul> | Open Term Lists<br>Define Term Lists                                    | ▶<br>₩4<br>₩3                    |
| WEB OF SCIENCE  | <ul> <li>McCarty, C. L.; 2014</li> <li>Chevalier, M. S 2014</li> <li>Nyenswah, T.; 2014</li> </ul>  | Sort Library<br>Recover Library<br>Find Broken Attachment Links         |                                  |
| • MY GROUPS     | <ul> <li>Matanock, A.; 2014</li> <li>Bjornstad Gret 2005</li> <li>Zwi, Morris; Jo 2011</li> </ul>   | Library Summary                                                         |                                  |
| 🚺 注意 🛛 🚺        | <ul> <li>Heirs, Morag; D 2007</li> </ul>                                                            | noneopathy for attention dencivryper.                                   |                                  |

修訂完的書目文獻後,可至Tools→Sync將修改部分上傳至雲端空間 (Maymay Lin)

### Maymay Lin (linmaymay2@gmail.com)的Library畫面

Matanock 2014 14

Diamate at 0000 10

Ebola virus disease

| EndNote X7 File Edit | References     | Group   | os Tools    | Window | / Help      | 4              | 5 \$      | Ē <⇒ č           | r •)) 🗠         | (99%) 💻 週三下                                                                                                    | 午10:15                                                                  | MacBook-TPNB            |
|----------------------|----------------|---------|-------------|--------|-------------|----------------|-----------|------------------|-----------------|----------------------------------------------------------------------------------------------------|-------------------------------------------------------------------------|-------------------------|
| 00                   |                |         |             |        | •           | My Library-tes | t02.en    | 1                |                 | n an an Arana an Arana an Anna an Anna an Anna an Anna an Anna an Anna an Anna an Anna an Anna an Anna an Anna<br>Anna an Anna an Anna an Anna an Anna an Anna an Anna an Anna an Anna an Anna an Anna Anna Anna Anna Anna Anna A<br>Anna an Anna an Anna an Anna an Anna Anna Anna Anna Anna Anna Anna Anna Anna Anna Anna Anna Anna Anna Anna Anna                                                                                                    | an an an an an Alaman<br>Alaman An an Annaichte<br>Marthaithe Annaichte |                         |
|                      |                | •       |             |        |             | О тномзом      | REUTER    | s-               |                 | []     []     []     []     []     []     []     []     []     []     []     []     []     []     []     []     []     []     []     []     []     []     []     []     []     []     []     []     []     []     []     []     []     []     []     []     []     []     []     []     []     []     []     []     []     []     []     []     []     []     []     []     []     []     []     []     []     []     []     []     []     []     []     []     []     []     []     []     []     []     []     []     []     []     []     []     []     []     []     []     []     []     []     []     []     []     []     []     []     []     []     []     []     []     []     []     []     []     []     []     []     []     []     []     []     []     []     []     []     []     []     []     []     []     []     []     []     []     []     []     []     []     []     []     []     []     []     []     []     []     []     []     []     []     []     []     []     []     []     []     []     []     []     []     []     []     []     []     []     []     []     []     []     []     []     []     []     []     []     []     []     []     []     []     []     []     []     []     []     []     []     []     []     []     []     []     []     []     []     []     []     []     []     []     []     []     []     []     []     []     []     []     []     []     []     []     []     []     []     []     []     []     []     []     []     []     []     []     []     []     []     []     []     []     []     []     []     []     []     []     []     []     []     []     []     []     []     []     []     []     []     []     []     []     []     []     []     []     []     []     []     []     []     []     []     []     []     []     []     []     []     []     []     []     []     []     []     []     []     []     []     []     []     []     []     []     []     []     []     []     []     []     []     []     []     []     []     []     []     []     []     []     []     []     []     []     []     []     []     []     []     [ |                                                                         | 💽 🔍 Search Lik          |
| My Library           |                |         | Author      | Year R | cord Number | ▲   Title      |           |                  |                 | Rati                                                                                                    | ing J                                                                   | Journal                 |
|                      | 19             |         | Kazazian    | 2004 1 |             | Mobile eleme   | ents: Dri | ivers of genom   | e evolution     |                                                                                                    | S                                                                       | science                 |
| Sync Status          |                |         | Parker      | 1998 2 |             | ALLIANCE: A    | n archit  | ecture for fault | t tolerant mu   | Iltirobot coop                                                                                                    | I                                                                       | eee Transactions o      |
|                      |                | -       | Inrun       | 2001 3 |             | Robust Monte   | e Carlo   | localization for | mobile rob      |                                                                                                    | /                                                                       | Artificial Intelligence |
|                      |                |         | DiCaro      | 1008 5 |             | AntNet: Distri | huted s   | tiameraetic co   | environmento    | nmunications                                                                                                    | ľ                                                                       | lournal of Artificial L |
|                      |                |         | Jones       | 2000 6 |             | Global trends  | s in eme  | eraina infectiou | is diseases     | nindifications                                                                                                    | -                                                                       | Nature                  |
| MY GROUPS            |                |         | Thomas      | 2002 7 |             | Furin at the c | utting e  | dge: From prot   | tein traffic to | embryogene · ·                                                                                                    | · · · ·                                                                 | Nature Reviews Mol.     |
| 🔢 Ebola virus        | 9              |         | Martin-Serr | 2001 8 |             | HIV-I and Ebo  | ola virus | encode small     | peptide mo      | tifs that recruit                                                                                                    | 1                                                                       | Nature Medicine         |
| 🔢 注意力不足過動症           | 5              |         | Sullivan    | 2000 9 |             | s Group        | os        | Tools W          | Vindow          | Help                                                                                                    |                                                                         |                         |
|                      |                |         | Escudero    | 2014 1 | D           |                |           | <b>6</b>         |                 |                                                                                                    | 005                                                                     | ta = +02                |
| WEB OF SCIENCE       |                | •       | McCarty     | 2014 1 | 1           |                |           | Search           | Library.        |                                                                                                    | ۳۲                                                                      | -test02.Mortal.         |
|                      |                |         |             |        |             |                |           | Cite Wh          | ile You         | Write                                                                                                    | •                                                                       |                         |
|                      |                |         |             |        |             |                |           | Online S         | Search          |                                                                                                    |                                                                         | SON REUTI               |
|                      |                |         |             |        |             |                |           | Format           | Paper           |                                                                                                    |                                                                         |                         |
|                      |                |         |             |        |             |                | Δ         | Change           | /Mayo /         | Comu Fielde                                                                                                    | -                                                                       |                         |
|                      |                |         |             |        |             |                | Ka        | Change           | /move/          | Copy Fields                                                                                                    |                                                                         | o montat l              |
|                      |                |         |             |        |             | •              | KO        | C                |                 |                                                                                                    |                                                                         | ements: I               |
|                      |                | <u></u> | • _t        | . \¤   | <b>=</b>    |                | Pa        | Sync             |                 |                                                                                                    |                                                                         | E: An arc               |
| │□□到Mayn             | nay Lir        | Ŋ₽ſŊĽI  | brary∏      | 」,廷    |             |                | Thr       | 0 T              |                 |                                                                                                    |                                                                         | onte Car                |
| 时当土体                 | 坊街書            | ₽ II →  | ~ 小         | 七日法    | 禾           | •              | Do        | Open Te          | erm List        | S                                                                                                    | •                                                                       | islands in              |
| 巩凹个间                 | 、人口八旦          | i d X   | 、「「「人 ~ 」   | 止日.2   | <u>15</u>   |                | Di        | Define 7         | Term Lis        | sts                                                                                                    | ₩4                                                                      | Distributed             |
| └過Tools→S            | Svnc洓          | 作相      | 擱書E         | l 文慮   | <b>计</b>    |                | 10        | Link Ter         | rm Lists        |                                                                                                    | Ж3                                                                      | ands in or              |
|                      | - <b>,</b> • / | II I⊨   |             |        |             |                | 10        |                  |                 |                                                                                                    |                                                                         | shusiner                |
| 變史                   |                |         |             |        |             | • //           | The       | Sort Lib         | rary            |                                                                                                    |                                                                         | ne cutting              |
|                      |                |         |             |        |             | •              | Mo        | Pecover          | Libran          | ,                                                                                                    |                                                                         | Ebola vir               |
|                      |                |         |             |        |             | •              | Su        | Recover          | LIDIALY         |                                                                                                    |                                                                         | ment of c               |
|                      |                |         |             |        |             |                | Esc       | Find Bro         | oken Att        | achment Link                                                                                                    | s                                                                       | of Ebola                |
|                      |                |         |             |        |             |                | M         |                  | ~               |                                                                                                    |                                                                         | a to impo               |
|                      |                |         |             |        |             |                | Ch        | Library          | Summa           | ry                                                                                                    |                                                                         | n dia gat               |
|                      |                |         |             |        |             | •              | Cr        |                  |                 |                                                                                                    |                                                                         | is disease              |
|                      |                |         |             |        |             |                | Ny        | Subject          | Bibliog         | raphy                                                                                                    |                                                                         | idemic - I              |

### Maymay Lin (linmaymay2@gmail.com)的Library畫面

|   | 0 | Author      | Year | Record Number | l Title                                                           | Rating | Journal                 | Last Upda      |
|---|---|-------------|------|---------------|-------------------------------------------------------------------|--------|-------------------------|----------------|
|   |   | Kazazian    | 2004 | 1             | Mobile elements: Drivers of genome evolution                      |        | Science                 | 14/11/25       |
| • |   | Parker      | 1998 | 2             | ALLIANCE: An architecture for fault tolerant multirobot coop      |        | leee Transactions o     | 14/11/25       |
| • |   | Thrun       | 2001 | 3             | Robust Monte Carlo localization for mobile robots                 |        | Artificial Intelligence | 14/11/25       |
| • |   | Dobrindt    | 2004 | 4             | Genomic islands in pathogenic and environmental microorganisms    |        | Nature Reviews Mic      | 14/11/25       |
|   |   | Di Caro     | 1998 | 5             | AntNet: Distributed stigmergetic control for communications       |        | Journal of Artificial I | 14/11/25       |
|   |   | jones       | 2008 | 6             | Global trends in emerging infectious diseases                     |        | Nature                  | 14/11/25       |
| • | 0 | Thomas      | 2007 | 7             | Furin at the cutting edge: From protein traffic to embryogene     |        | Nature Reviews Mol      | 14/11/26       |
| • |   | Martin-Serr | 2001 | 8             | HIV-I and Ebola virus encode small peptide motifs that recruit    |        | Nature Medicine         | 14/11/25       |
| • |   | Sullivan    | 2000 | 9             | Development of a preventive vaccine for Ebola virus infectio      |        | Nature                  | 14/11/25       |
|   | 0 | Escudero    | 2014 | 10            | Shed GP of Ebola Virus Triggers Immune Activation and Incre       |        | PLoS Pathog             | 14/11/25       |
|   |   | McCarty     | 2014 | 11            | Response to importation of a case of ebola virus disease - ohi    |        | MMWR Morb Mortal        | 14/11/25       |
|   |   | Chevalier   | 2014 | 12            | Ebola virus disease cluster in the United States - dallas county  |        | MMWR Morb Mortal        | 14/11/25       |
|   |   | Nyenswah    | 2014 | 13            | Ebola epidemic - liberia, march-october 2014                      |        | MMWR Morb Mortal        | 14/11/25       |
|   |   | Matanock    | 2014 | 14            | Ebola virus disease cases among health care workers not wo        |        | MMWR Morb Mortal        | 14/11/25       |
|   |   | Bjornstad   | 2005 | 15            | Family therapy for attention-deficit disorder or attention-defici |        | Cochrane Databas        | 14/11/25       |
|   |   | Zwi         | 2011 | 16            | Parent training interventions for Attention Deficit Hyperactivity |        | Cochrane Databas        | 14/11/25       |
|   |   | Haire       | 2007 | 17            | Homeopathy for attention deficit/hyperactivity disorder or hy     |        | Cochrane Databas        | 1 / / 1 / / 25 |

| 🔅 🔻 Journal Ar                             | ticle 🗘                                                                                                    | 0                        |
|--------------------------------------------|----------------------------------------------------------------------------------------------------|--------------------------|
| Rating                                     |                                                                                                    |                          |
| Author<br>Thomas, G.<br>Lin, Mary          |                                                                                                    | NIH-PA A                 |
| Year<br>2007                               |                                                                                                    | uthor Manuso             |
| APA 6th Copy                               | \$                                                                                                    | ript                     |
| Thomas, G., & Lin,<br>to embryog<br>nrm934 | Mary. (2007). Furin at the cutting edge: From protein traffic<br>genesis and disease. JOURNAL, 3(10), 753-766. doi: 10.1038/ | NIH-PA Author Manuscript |
|                                            |                                                                                                    | Z                        |

#### [] ⊠ Q ½ ► 🗹 🗅 🖒 D. .

| NIH Public Access<br>Author Manuscript<br>And Rev Mol Coll Block Author manuscript; available in PMC 2007 September 4. |  |
|----------------------------------------------------------------------------------------------------|--|
| Published in final edited form as:<br>Nat Rev Mol Cell Biol. 2002 October ; 3(10): 753–766.                            |  |
| FURIN AT THE CUTTING EDGE: FROM PROTEIN TRAFFIC TO                                                                     |  |
| EMBRYOGENESIS AND DISEASE                                                                                              |  |

#### Gary Thomas

Vollum Institute, 3181 SW Sam Jackson Park Road, Portland, Oregon 97239, USA. e-mail: thomasg@ahsu.edu

#### Abstract

> Furin catalyses a simple bi in the secretory pathway. B in homeostasis, as well as in Ebola fever. This review su 同步後的Maymay Lin的Library中, properties, intracellular local Furin is a cellula 的書目文獻,Author及Year large numbers of pathogenic agents maturation of a str factors and recep control disease. 變更,然PDF文獻中的 however, furin's from from anthr researchers to re structural and en **长變更,須登入雲端空間** its substrates; an ensury of ma 杳看。 An enzyme that hy By contrast, exop

### Maymay Lin Endnote Web Library畫面

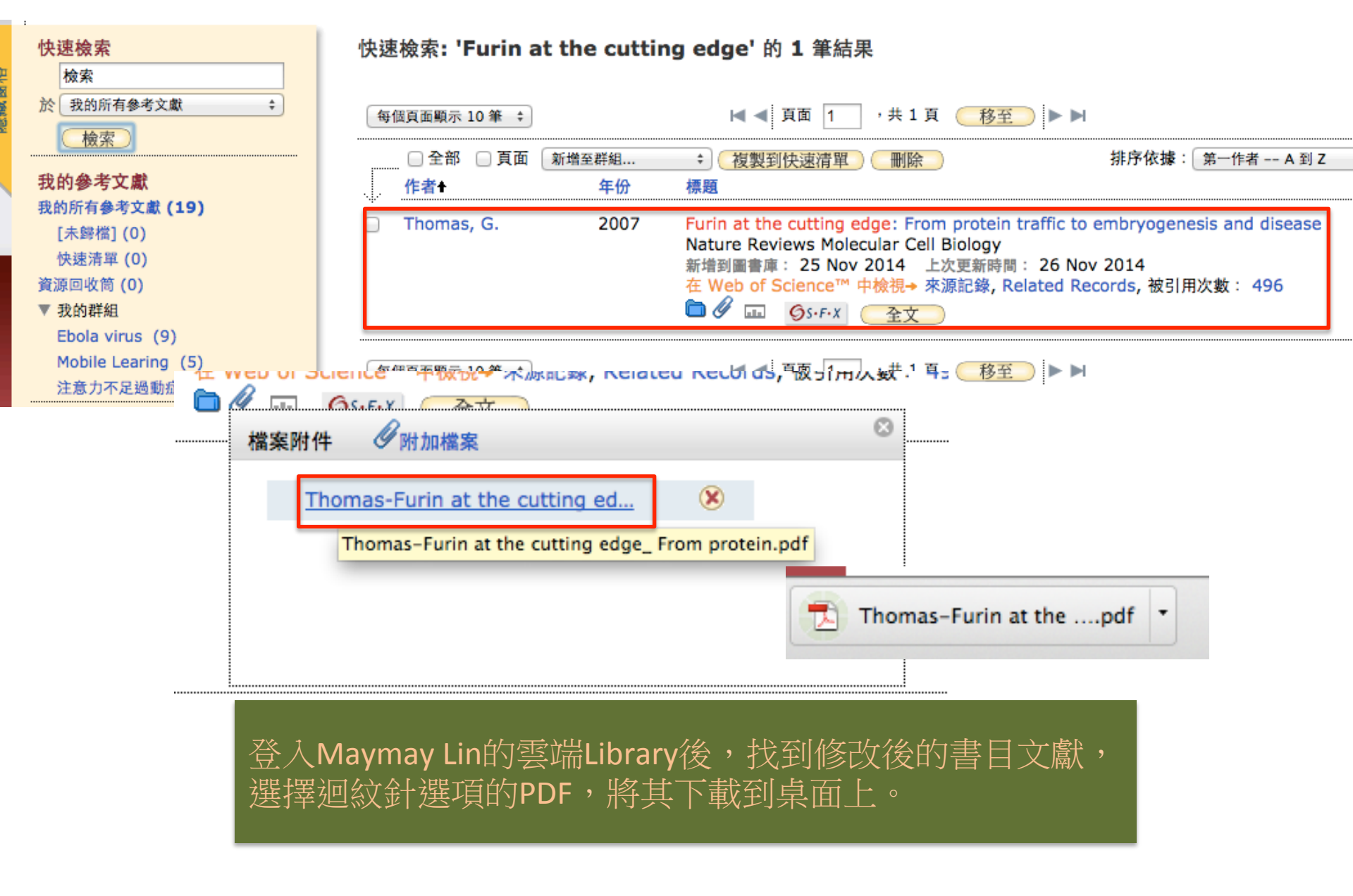

### Maymay Lin Endnote Web Library畫面

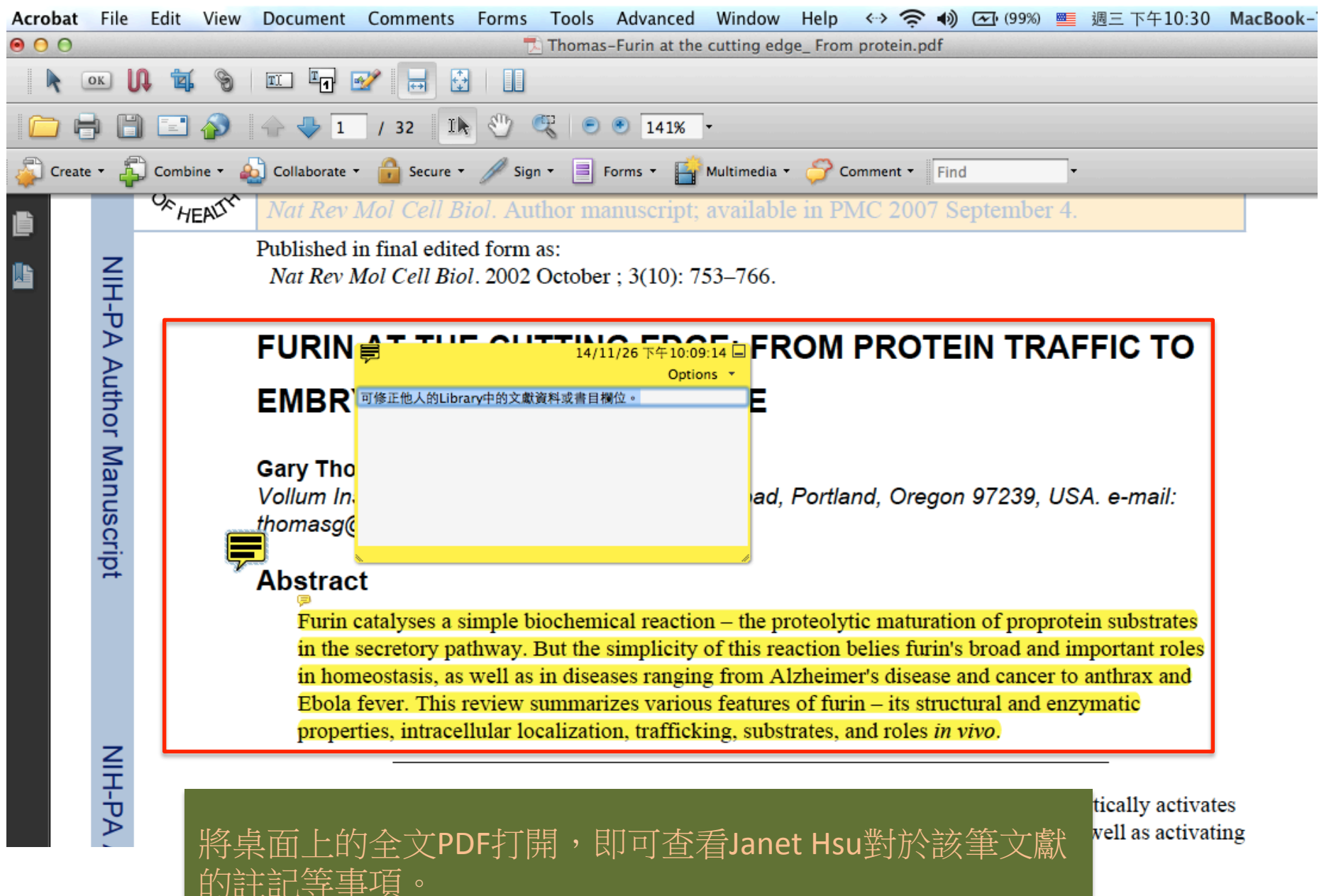

## 分享Library 注意事項

- 使用分享(Share)功能, EndNote的版本一定要升級成X7.2的版本。
- 當分享(Share)個人的Library給他人,對方 即有權限可增修您的書目文獻(含欄位、 PDF全文),因此使用此功能前請慎思,另 也建議您隨時備份個人Library的文獻資料。

## Other features in EndNote X7.2

|                            |              |      | janetx7.eni                                                                          |          |                | a in the second second second second second second second second second second second second second second seco | nderse idealarana 92 e |
|----------------------------|--------------|------|--------------------------------------------------------------------------------------|----------|----------------|----------------------------------------------------------------------------------------------------|------------------------|
|                            | ľ            |      | Retrieving references                                                                | 3   E    | <b>V</b> ,     | ▼ Q mobile lea                                                                                                  | rning 📀                |
| ● ◎ 作者                     |              | 年代   | 標題                                                                                   | 期刊       |                |                                                                                                    | *_ ► 0                 |
| <ul> <li>Brack</li> </ul>  | en           | 2012 | Steroids for acute spinal cord injury                                                | Cochra   | There are no P | 決速醒目視                                                                                                    | 夏二 -                   |
| 🍵 🖉 Bray,                  | M.;          | 1998 | A mouse model for evaluation of prophylaxis and therapy of Ebola hemorrhagic fever   | Journal  | this reference |                                                                                                    |                        |
| <ul> <li>Britt,</li> </ul> | D            | 2013 | Chapter 12. Management of Abdominal Trauma                                           | Maingot  |                |                                                                                                    |                        |
| <ul> <li>Brow</li> </ul>   | , Ju         | 2012 | Progestagens and anti-progestagens for pain associated with endometriosis            | Cochra   |                |                                                                                                    |                        |
| Brown                      | , Jo         | 1991 | Organizational Learning and Communities-of-Practice: Toward a Unified View of W      | Organiz  |                |                                                                                                    |                        |
| 🔵 🖉 Brow                   | , St         | 2006 | Do Richer Media Mean Better Learning? A Framework for Evaluating Learning Ex         | Internat |                |                                                                                                    |                        |
| 🍵 🥜 Brusi                  | ovs          | 2002 | From adaptive hypermedia to the adaptive web                                         | Commu    |                |                                                                                                    |                        |
| Cace                       | es,          | 1995 | IMPROVING THE PERFORMANCE OF RELIABLE TRANSPORT PROTOCOLS IN M                       | leee Jo  |                |                                                                                                    |                        |
| Chave                      | z-T          | 2010 | Bariatric surgery for non-alcoholic steatohepatitis in obese patients                | Cochra   |                |                                                                                                    |                        |
| o 🖉 Chen,                  | Chi          | 2012 | Learning in a u-Museum: Developing a context-aware ubiquitous learning environment   | Comput   |                |                                                                                                    |                        |
| 💧 🖉 Chen,                  | G            | 2008 | Ubiquitous learning website: Scaffold learners by mobile devices with information    | Comput   |                |                                                                                                    |                        |
| <ul> <li>Chen,</li> </ul>  | Y. S         | 2003 | A mobile learning system for scaffolding bird watching learning                      | Journal  |                |                                                                                                    |                        |
| Cheor                      | g Yi         | 2014 | Non-surgical interventions for the management of chronic pelvic pain                 | Cochra   | ·              |                                                                                                    |                        |
| Chou                       | har          | 2014 | Regulatory options for genetically modified crops in India                           | Plant Bi |                |                                                                                                    |                        |
| 🍵 🖉 Jørge                  | n Ri         | 2011 | Four steps in the history of museum technologies and visitors' digital participation | Journal  |                |                                                                                                    |                        |
| Clark                      | Ric          | 1994 | Media will never influence <mark>learning</mark>                                     | Educati  |                |                                                                                                    |                        |
| 🝵 🛛 da Sil                 | a E          | 2014 | Perioperative corticosteroids for preventing complications following facial plastic  | Cochra   |                |                                                                                                    |                        |
| 😑 🖉 Damv                   | ad           | 2012 | Young People and Museums: Executive Summary                                          | Damva    |                |                                                                                                    |                        |
| 🔵 🖉 DeWit                  | t, J.;       | 2010 | Recollections of Exhibits: Stimulated-recall interviews with primary school childre  | Internat |                |                                                                                                    |                        |
| Di Ca                      | o, G         | 1998 | AntNet: Distributed stigmergetic control for communications networks                 | Journal  |                |                                                                                                    |                        |
| Dobri                      | dt,          | 2004 | Genomic islands in pathogenic and environmental microorganisms                       | Nature   |                |                                                                                                    |                        |
| 🔵 🕜 Enriq                  | ez,          | 2013 | Being(t)here: mobilising 'mediaspaces' of learning                                   | Learnin  |                |                                                                                                    |                        |
| 💧 🖉 Espos                  | ito,         | 2013 | Interventions for replacing missing teeth: antibiotics at dental implant placement t | Cochra   |                |                                                                                                    |                        |
| Evans                      | . <b>C</b> . | 2008 | The effectiveness of m-learning in the form of podcast revision lectures in higher   | Comput   |                |                                                                                                    |                        |

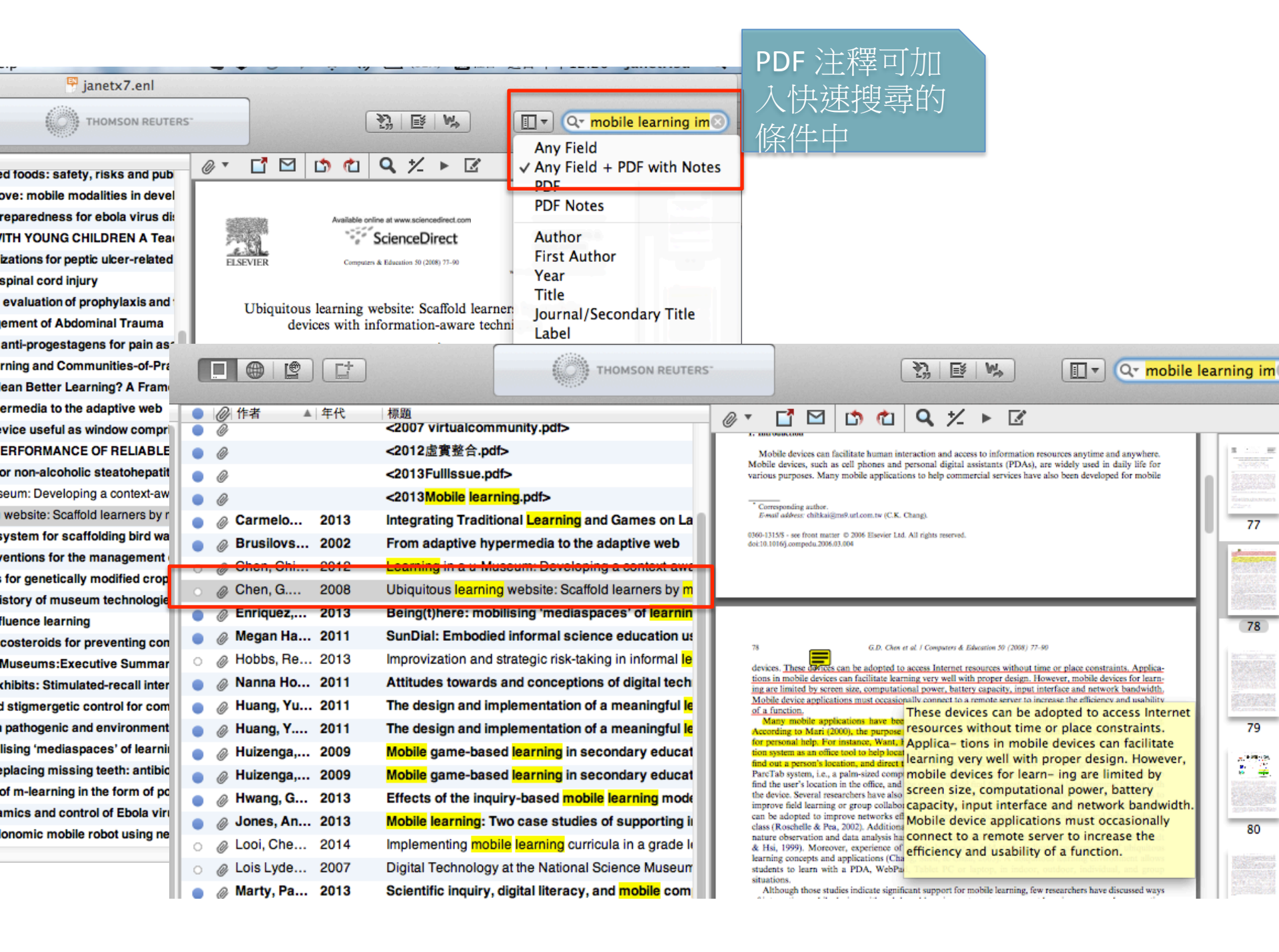

Thank You!

### 碩睿資訊有限公司

<u>服務電話</u> 02-77315800

<u>服務信箱</u> services@customer-support.com.tw

線上影音教材網址 (請多加利用!)

http://www.customer-support.com.tw/training/sris/EndNoteX7\_mac.php